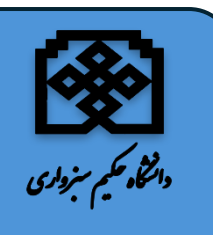

بسمه تعالى

معاونت آموزشی و تحصیلات تکمیلی راهنمای ثبت درخواست انصراف از تحصیل در سامانه سدف

ابتدا به پرتال جامع آموزشی (سدف) به نشانی <u>https://pooya.hsu.ac.ir</u> مراجعه نمایند و در ادامه نام کا*ر*بری و رمز عبورخود *ر*ا وا*ر*د کنید. (شکل۱)

|                                                                                                    | Ŕ                                            | <b>\$</b>                           |
|----------------------------------------------------------------------------------------------------|----------------------------------------------|-------------------------------------|
|                                                                                                    | م سنرواری                                    | , id.,                              |
|                                                                                                    | پرتال ورود یکپارچه اعضا                      |                                     |
|                                                                                                    | 0                                            | نام کاربری                          |
|                                                                                                    |                                              |                                     |
|                                                                                                    | •                                            | کد امنیتی                           |
|                                                                                                    | B B B                                        | 27 27                               |
|                                                                                                    | ی هایید در قیند ند هلینی به ترتیب<br>نمایید. | وارد معمده در مصود مستعده و<br>وارد |
| هر گونه سوء استفاده از این سایت به استناد آیین نامه تخلفات<br>ادانه استمحی یک قاند، مقال میامد گفت | فراموشی رمز ورود                             | ورود                                |

شکل (۱)

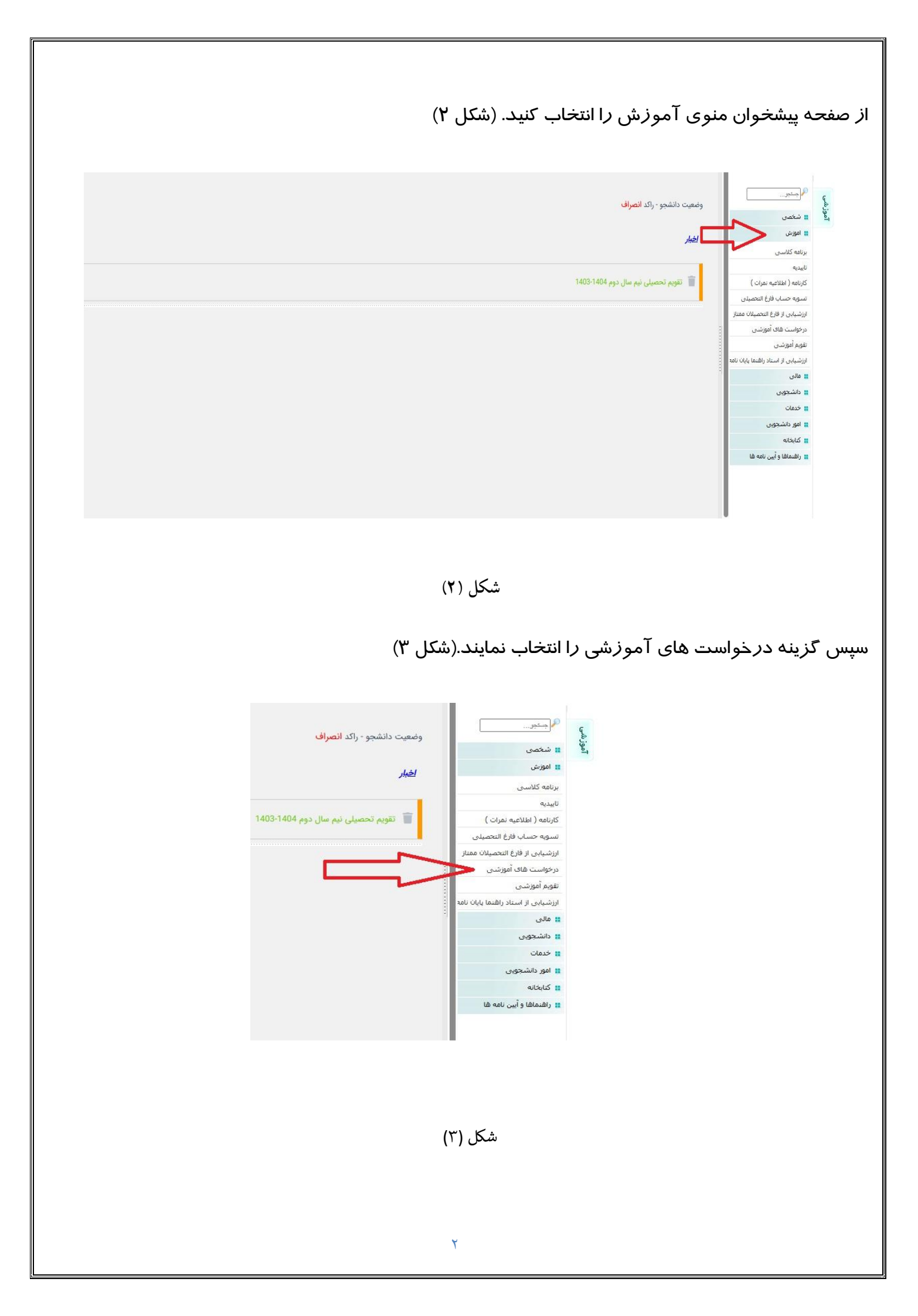

برای ثبت درخواست خود روی گزینه "درخواست جدید" کلیک نمایند. (شکل ٤)

ليست درخواستهاى أموزشي دانشجو

درخواست جديد

توجه ۱ : ردیف هایی که با رنگ خاکستری مشخص شده اند، جزء درخواست های حذف شده محسوب می گردند.

توجه ۲ : لطفا جهت مشاهده مراحل انجام کار بر روی علامت گردش کار کلیک کنید

توجه ۳ : چنانچه درخواست در یکی از مراحل خود به شما برگشت داده شود، ستون بررسی درخواست برای شما فعال خواهد بود.

## شکل (٤)

از لیست درخواست های آموزشی، درخواست ایجاد فرم تسویه حساب دانشجویان انصراف، انتقالی و اخراجی را انتخاب کنید. (شکل ۵)

| درخواست آموزشی دانشجو                                                                                                    |                                                             |  |
|----------------------------------------------------------------------------------------------------|-------------------------------------------------------------|--|
| درخواست أفورش دانشجو                                                                                                    |                                                             |  |
| سجو                                                                                                    | 🔿 حذف فرم تسویه حساب دانن                                   |  |
| قابی توجه دانشجویان ورودی 1942 و ماید ::::: دانشجوی کارشناسی در کل دوه تحصیلی در مدموع 2 بار و کارشناسی زشد 1 بار و دکتری 2 بارمی نواند درخواست مرخص<br>زمان درخواست حذف ترم تا یک هفته قبل از شروع امتحانات می باشد لازم به ذکر است برای مرخصی عدم انتخاب واحد و برای حذف ترم در نیم سال مورد تقاط باید نیموا ک   | 2 - مرخصی تمام مغاطع تحص                                    |  |
| <b>یوبه حساب مفطع</b> این فرایند ویزه دانشجویان فارغ التحصیل که کارت خود را گم کرده اند می باشد.                                                                                                    | 2 - کار <mark>ت د</mark> انشچویی جهت تس<br>کارشناسی         |  |
| ن موارد حاص                                                                                                    | 2 - درخواست مجدد کمیسیون<br>کارشناسی - بار دوم و بعد        |  |
| د خاص کارشناسی <sub>دانشجوی</sub> ان کارشناسی به مظور بررسی تقافای خود در کمیسیون موارد خاص نسبت به تکمیل این فرم اقدام تمایند. ضما در صرحی که تقافای شما نیاز به مستندات دارد، ع                                                                                                    | 2 - درخواست کمبسیون موار:<br>- بار اول                      |  |
| شگاهی                                                                                                    | 2 - درخواست ایجاد ایمیل دانا<br>دانشجویان تحصیلات تکمیلی    |  |
| <mark>جوبی الفندی</mark> ·                                                                                                    | 2 - تقاضای صدور کارت دانشج<br>همه مقاطع                     |  |
| فال به تحصیل                                                                                                    | 10- ج -درخواست گواهی اشت                                    |  |
|                                                                                                    | 10- ج - پرسش از مدبرگروه                                    |  |
| سوره حساب<br>استروه حساب<br>تراجی تحمیل را دارد و برای بار دور هد از انصراف قط می تواند به خدمت سربازی اعزام شود و حق ادامه تحصل در هیچ مقطعی و هیچ داشگاهی را ندارد.                                                                                                    | 403 - درخواست ایجاد قرم ن<br>دانشجویان انصراف، انتقالی و اخ |  |
| ر <mark>ک کاردادی و ایجاد</mark> <sub>ما</sub> اشجوی گرامی، این درخواست جهت ایجاد قرم تسویه حساب فقط برای دانشجویان کارشناسی متقاضی مدرک کردادی می باشد.                                                                                                    | ل 401 - درخواست اعطای مدر<br>فرم تسویه حساب                 |  |
| حصيل بيش نزم                                                                                                    | 🔾 205 - درخواست فراغت از ت                                  |  |
| <b>در مقطع</b><br>دانشجویان کارشناسی جهت طرح مشکل آموزشی خود این قرم را تکمیل تمایند.                                                                                                    | 203 - طرح مشکل أموزشی<br>کارشناسی                           |  |
| قایی توجه داشجریان ورودی 1942 و ماید ::::: داشجوی کارشناسی در کل دوه تحصیلی در مجموع 2 بار و کارشناسی زشد 1 بار و دکتری 2 بارمی نواند درخواست مرخص<br>زمان درخواست حذف ترم تا یک هفته قبل از شروع امتحانات می باشد لازم به ذکر است برای مرخصی عدم انتخاب واحد و برای حذف ترم در نیم سال مورد تقاعا بیاید نمره ای ث | 🔘 201 - حذف ترم نمام مقاطع                                  |  |

تایید و ادامه

شکل ( ٥)

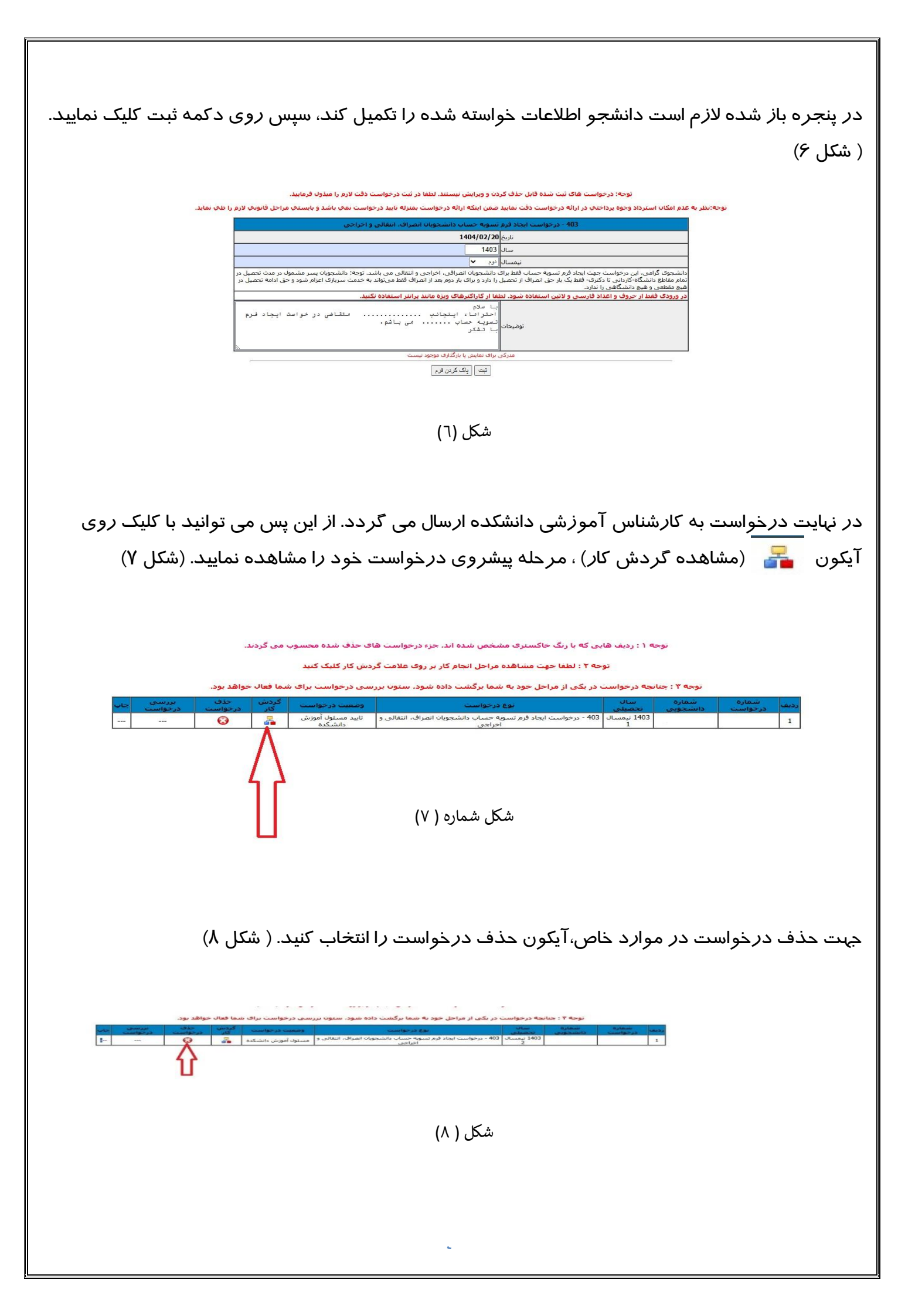

پس از تایید کا*ر*شناس گروه، تسویه حساب شما فعال می گردد.

دانشجو باید از طریق مشاهده گردش کار، فر آیند درخواست خود را مشاهده نماید و زمانی که درخواست در مرحله بررسی کارشناس خدمات آموزشی قرار دارد باید ادامه روند را مطابق توضیحات کارشناس خدمات آموزشی در پنجره مشاهده گردش کار پیگیری نماید.

بآرزوی سلامتی و سربلندی شاعزیزان

معاونت آموزشی و تحصیلات تکمیلی